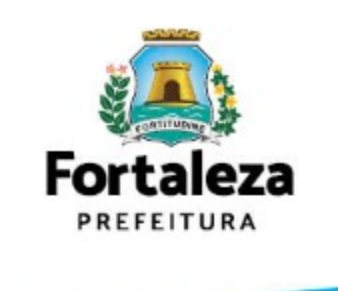

# TUTORIAL DE INSTALAÇÃO E CONFIGURAÇÃO DE TOKEN

# **IDENTIFICAÇÃO DO TOKEN**

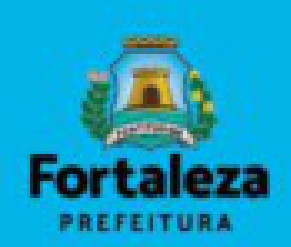

# Modelo StarSign Crypto Starsign

CUT / S (GD)

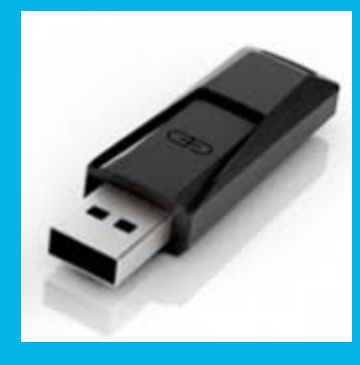

### Modelo ePass2003

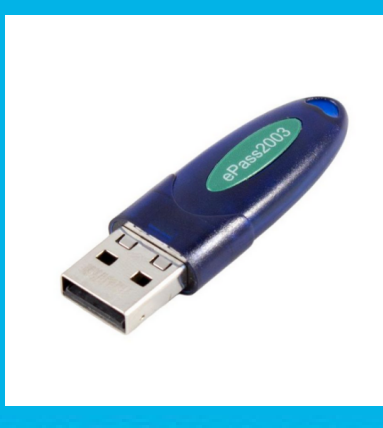

### Modelo Token 5110 | 5100 (SafeNet)

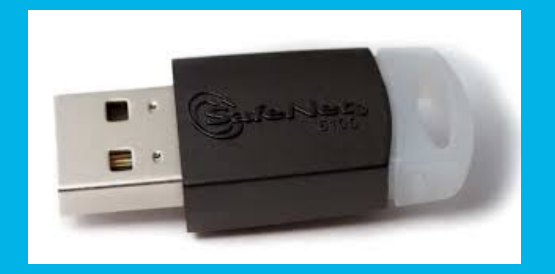

# **IDENTIFICAÇÃO DO SISTEMA OPERACIONAL**

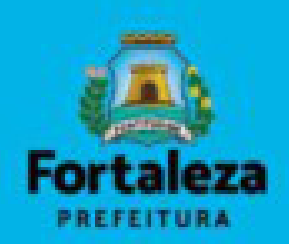

Caso não saiba como verificar qual a versão do sistema operacional:
Basta apertar ao mesmo tempo as teclas "Windows + Pause Break".

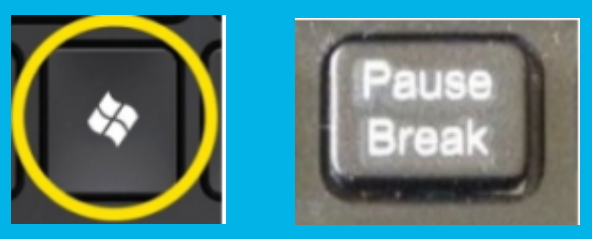

• Basta apertar a tecla "Windows + E"

(?) Sobre o menu "Este Computador" clicar com o botão direito do mouse.
(?) Clicar no menu "Propriedades".

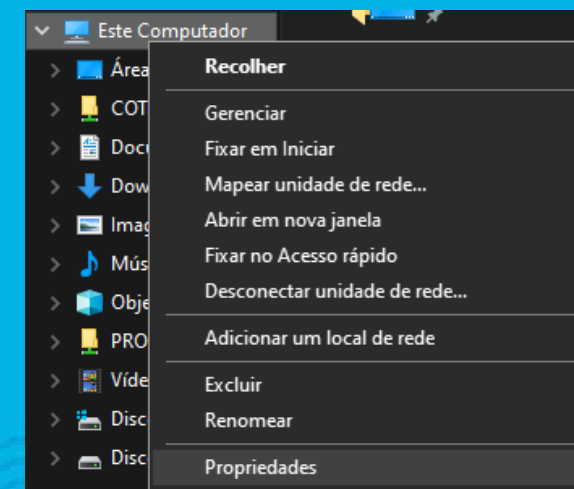

#### Início do Painel de Controle Exibir informações básicas sobre o computador Gerenciador de Dispositivos Edição do Windows Configurações remotas Windows 10 Pro Proteção do sistema © 2019 Microsoft Corporation. Todos os direitos reservados. Configurações avançadas do sistema Sistema Processador: AMD Ryzen 5 2600 Six-Core Processor 3.40 GHz Memória instalada (RAM): 16,0 GB Sistema Operacional de 64 bits, processador com base em x64 Tipo de sistema: Caneta e Toque: Nenhuma Entrada à Caneta ou por Toque está disponível para este vídeo Nome do computador, domínio e configurações de grupo de trabalho Nome do computador: DESKTOP-QJ5NU3N Nome completo do DESKTOP-QJ5NU3N computador: Descrição do computador: Grupo de trabalho: WORKGROUP Ativação do Windows Windows ativado Ler os Termos de Licença para Software Microsoft

ID do Produto (Product ID): 00331-10000-00001-AA745

# **INSTALAÇÃO DO DRIVER DO TOKEN (CERTISIGN)**

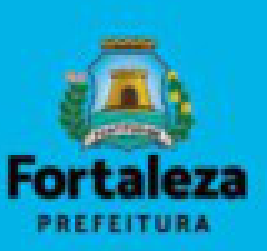

### https://www.certisign.com.br/duvidas-suporte/downloads/tokens

|                                                                                                    | сонислатива 🥺 🛃                                                                     |                                                                                                    | A 1                                                               |                                                                                                    |                                                            | CONHEÇA TAMBÉM 😒                                 |  |
|----------------------------------------------------------------------------------------------------|-------------------------------------------------------------------------------------|----------------------------------------------------------------------------------------------------|-------------------------------------------------------------------|----------------------------------------------------------------------------------------------------|------------------------------------------------------------|--------------------------------------------------|--|
|                                                                                                    |                                                                                     | CERTIFICADO DIGITAL OUTROS PRODUTOS E SERVIÇOS DÚVIDAS E SUPORTE Q                                                          |                                                                   | CERTISIGN                                                                                                    | CERTIFICADO DIGITAL OUTROS PR                              | DDUTOS E SERVIÇOS DÚVIDAS E SUPORTE Q            |  |
|                                                                                                    |                                                                                     |                                                                                                    |                                                                   | CERTIFICADO PARA SERVIDOR                                                                                                    | Windows                                                    | Mac OS                                           |  |
|                                                                                                    | HOME > DÚVIDAS E SUPORTE > DOWNLOADS >                                              | CONVERS TOKINS                                                                                                    |                                                                   | FALE LOM A DUVIDURIA                                                                                                    |                                                            | Y                                                |  |
|                                                                                                    | EMITIR, INSTALAR E DESBLOQUEAR                                                      | Drivers Tokens                                                                                                    |                                                                   | ATENÇÃO: Não se esqueça de                                                                                                    | erealizar o download do Driver e do CSP para os casos em q | ue houver os dois disponíveis                    |  |
|                                                                                                    | REMOTEID                                                                            |                                                                                                    |                                                                   | Instals a duivou                                                                                                    | do cou a Modelo / Sister                                   | na Download Manual Download Manual               |  |
|                                                                                                    | PERGUNTAS EREQUENTES                                                                | Esta seção contêm os drivers e manuais de instalação/uso dos modelos de tokens criptográficos mais utilizados da Certisign. | ais utilizados da Certisign.                                      | instale o driver to set +<br>token:                                                                                                    | token:                                                     | onal Driver Driver CSP CSP                       |  |
|                                                                                                    | SISTEMAS HOMOLOGADOS                                                                | SEU COMPUTADOR ESTÁ UTILIZANDO                                                                                              |                                                                   |                                                                                                    | StarSign Crypto<br>Starsign CUT /<br>Strong CUT /          | 7.8.8.1 e 10 🎽 🚰 🔀                               |  |
|                                                                                                    | DOWNLOADS                                                                           | Sistema Operacional: Navegador:                                                                                             |                                                                   |                                                                                                    | 64 bits Win                                                | 7.8.8.1 e 10 🎿 🎿                                 |  |
|                                                                                                    | - Componente Java                                                                   | Windows 10 - 64 Bits Chrome 87                                                                                              |                                                                   |                                                                                                    | 32 bits Win X                                              | P. Vista, 7, 8,                                  |  |
|                                                                                                    | - Hierarquias da Certificação                                                       |                                                                                                    |                                                                   |                                                                                                    | eToken Pro<br>(Aladdin)                                    |                                                  |  |
|                                                                                                    | - Drivers Cartão e Leitora                                                          |                                                                                                    |                                                                   |                                                                                                    | 01013                                                      |                                                  |  |
|                                                                                                    | - Drivers Token                                                                     | Selecione o sistema                                                                                                    |                                                                   |                                                                                                    | Token 5110   32 bits Win                                   | 32 bits Win 7-8-8.1-10 🎿                         |  |
|                                                                                                    | - DesktopID                                                                         | operacional que você utiliza                                                                                                |                                                                   |                                                                                                    | (SafeNet)                                                  |                                                  |  |
|                                                                                                    | MÍDIAS: SENHAS E CUIDADOS                                                           |                                                                                                    |                                                                   |                                                                                                    |                                                            | 7-8-8.1-10 🞽                                     |  |
|                                                                                                    | CERTIFICADO DIGITAL                                                                 |                                                                                                    |                                                                   | Drivers antigos 🕈                                                                                                    |                                                            |                                                  |  |
|                                                                                                    | CERTIFICADO PARA SERVIDOR                                                           | Windows Mac OS                                                                                                    | Mac OS                                                            |                                                                                                    | intigos 🔶                                                  | <b>v</b>                                         |  |
|                                                                                                    | FALE COM A OUVIDORIA                                                                |                                                                                                    |                                                                   |                                                                                                    |                                                            | lana Gamanahara Hala Ya                          |  |
|                                                                                                    |                                                                                     |                                                                                                    |                                                                   |                                                                                                    | Atenção: Hardware para Pro                                 | ijetos Corporativos e Licitações                 |  |
|                                                                                                    |                                                                                     |                                                                                                    |                                                                   |                                                                                                    | Para utilizar um Toxen Criptografico Feitian e-            | ASS, recomendamos o downioad do Univer abalixio: |  |
|                                                                                                    |                                                                                     |                                                                                                    |                                                                   |                                                                                                    | TOKEN E-PASS - DRIVER                                      |                                                  |  |
| Aviso de Cookies                                                                                        |                                                                                     |                                                                                                    | Aviso de Cookies                                                  |                                                                                                    |                                                            |                                                  |  |
| Ao clicar em "Aceitar todos os cookies", concorda<br>ajudar nas nossas iniciativas de marketing. Veja n | i com o armazenamento de cookies no seu dis<br>nossa <b>Política de Privacidade</b> | spositvo para melhorar a navegação no site, analisar a utilização do site e Definições de conkies Aceitar                   | Ao clicar em "Aceitar todos os<br>ajudar nas nossas iniciativas d | : cookies", concorda com o armazenamento de cookies no seu dispositivo para melhorar a navegação no<br>de marketing. Veja nossa <b>Politica de Privacidade</b> | o site, analisar a utilização do site e                    | Definições.de.cookies Aceitar                    |  |

### Modelo StarSign Crypto Starsign CUT / S (GD)

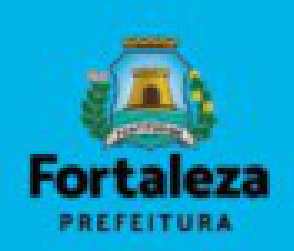

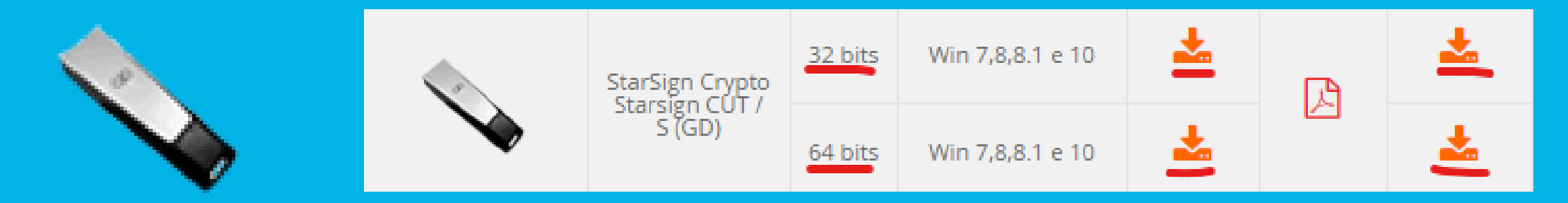

### Rodando o driver do token

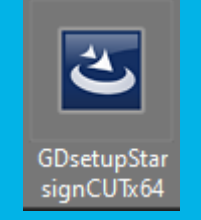

### Rodando o gerenciador do token

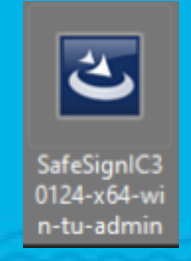

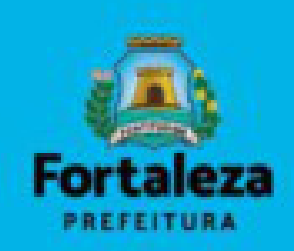

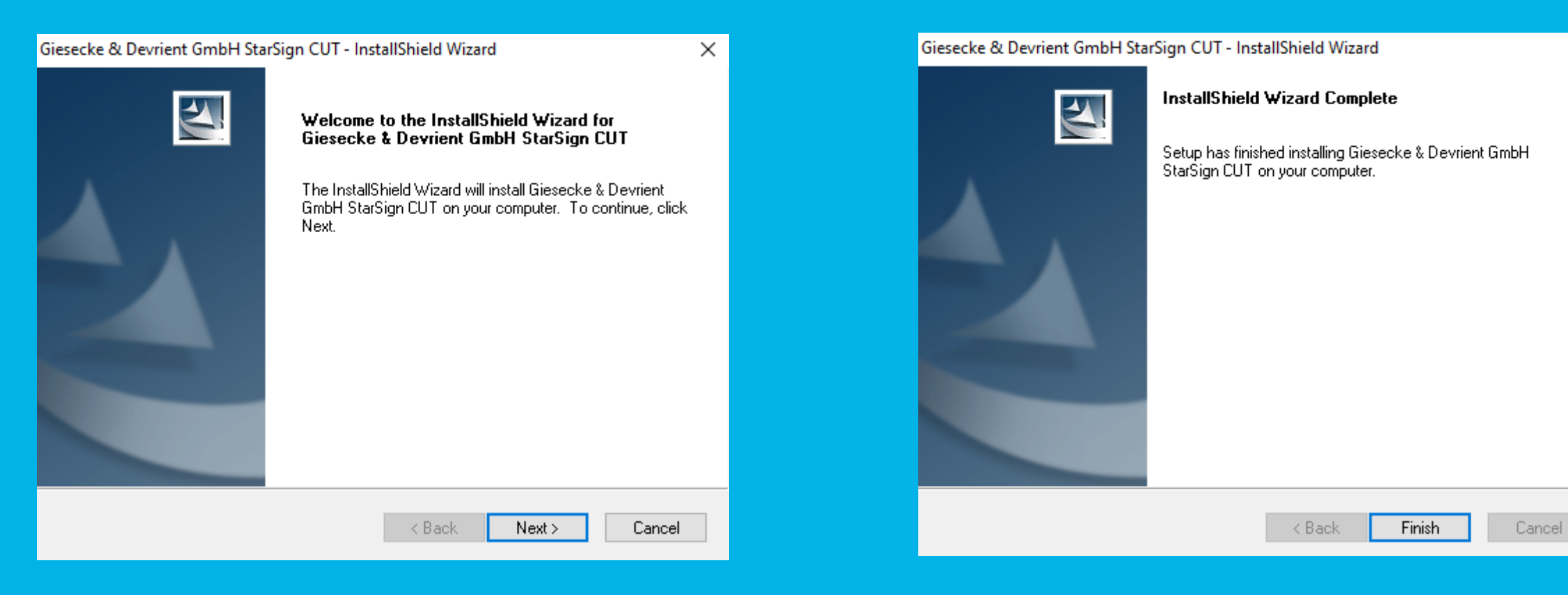

### **INSTALANDO GERENCIADOR**

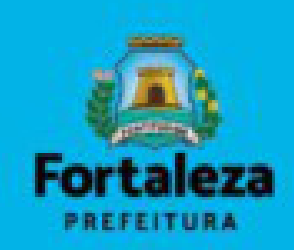

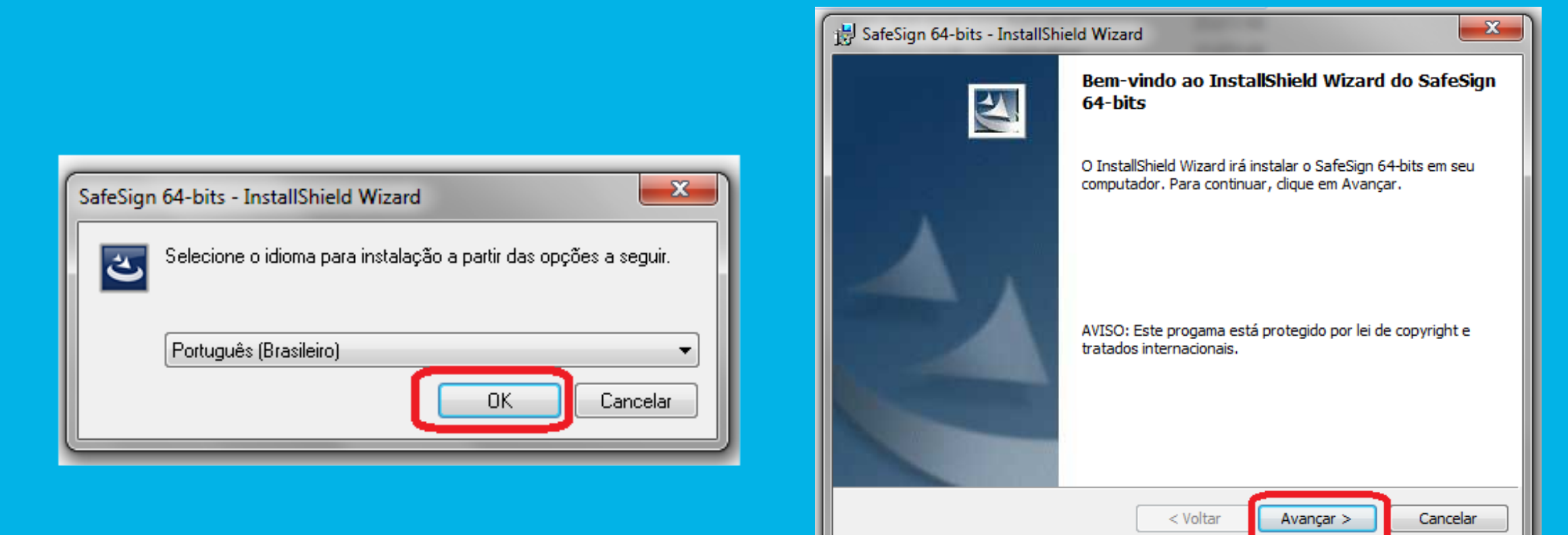

### **INSTALANDO GERENCIADOR**

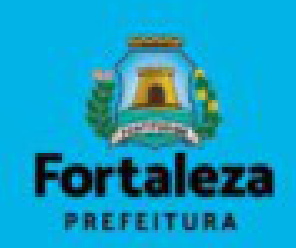

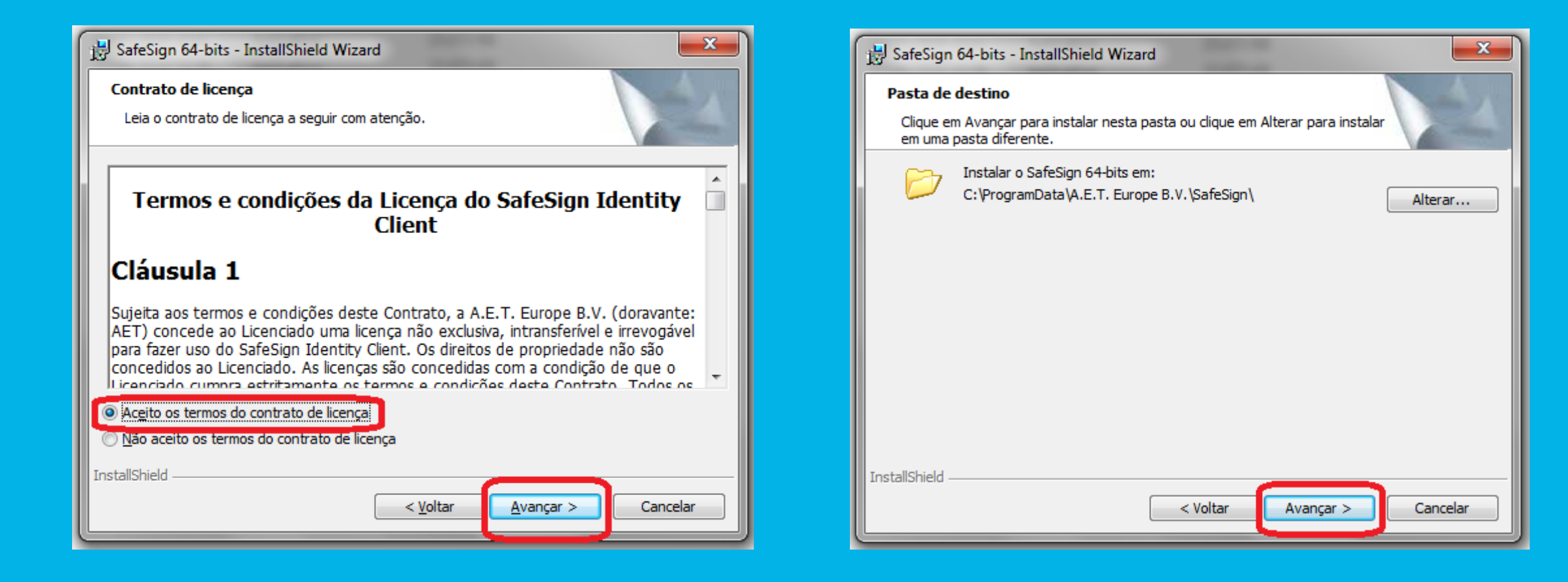

### **INSTALANDO GERENCIADOR**

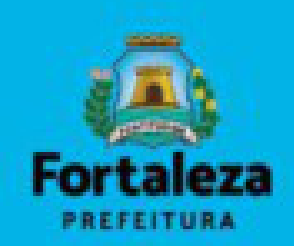

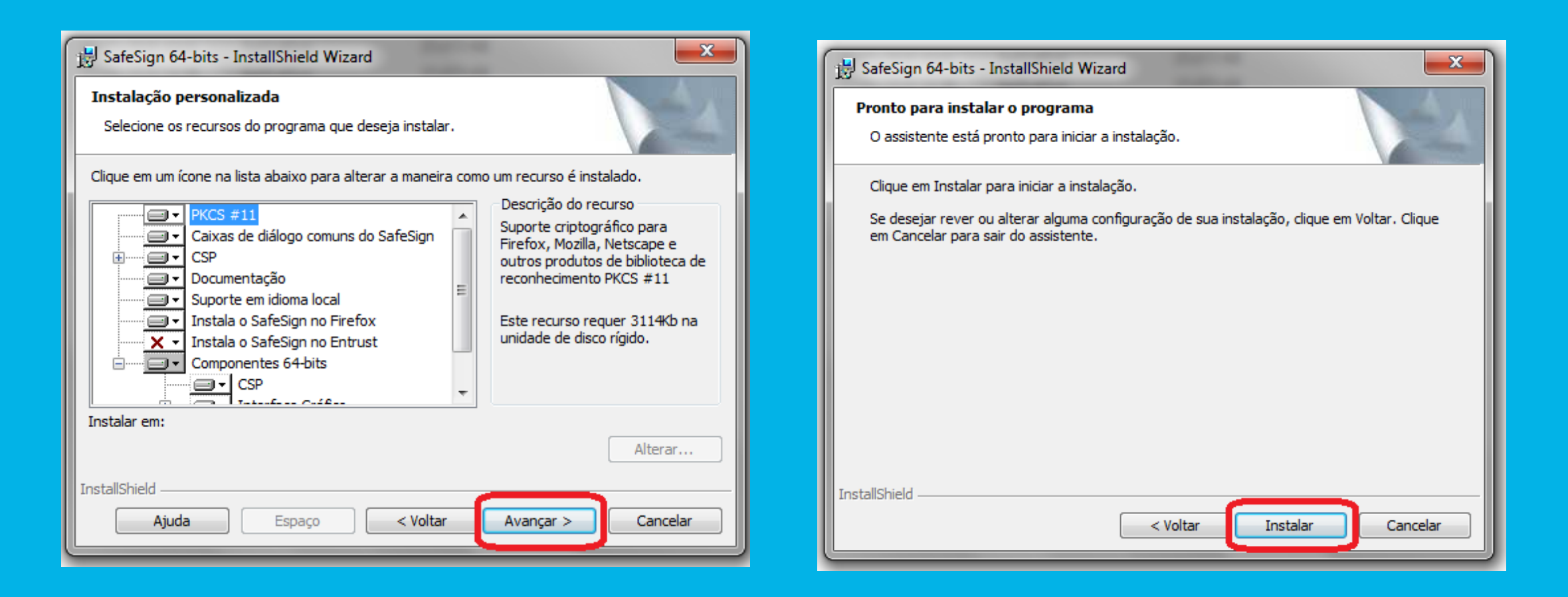

Observação: caso você tenha o navegador Firefox instalado em sua máquina, esse ícone deverá aparecer em sua barra de tarefas durante a instalação.

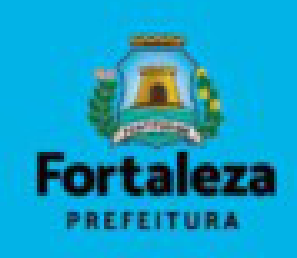

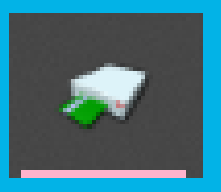

Selecione a versão do navegador que deverá ser instalado também o gerenciador e clique em instalar.

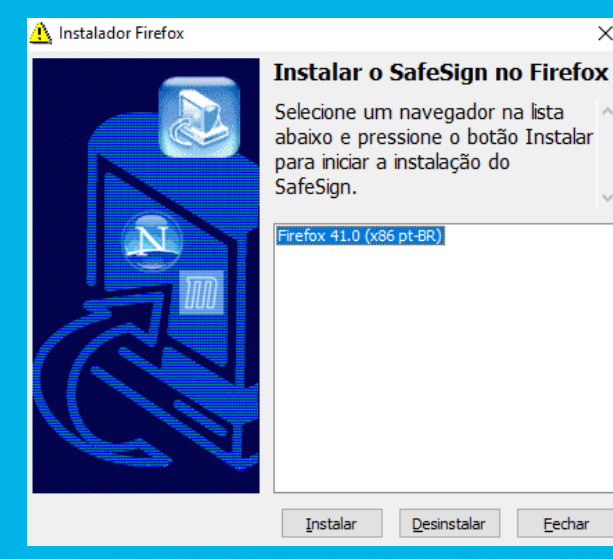

### Modelo Token 5110 | 5100 (SafeNet)

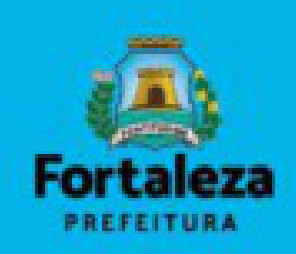

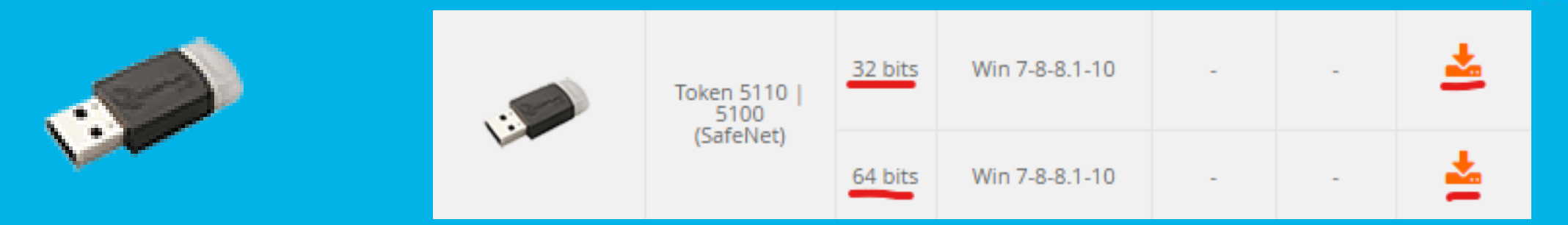

### • Rodando o driver do token

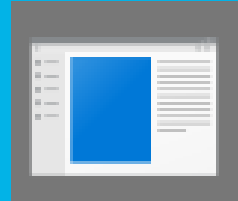

certisign10.6 -x64-10.6

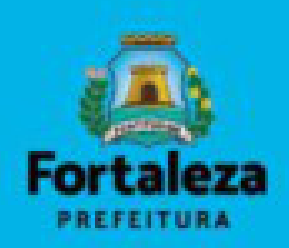

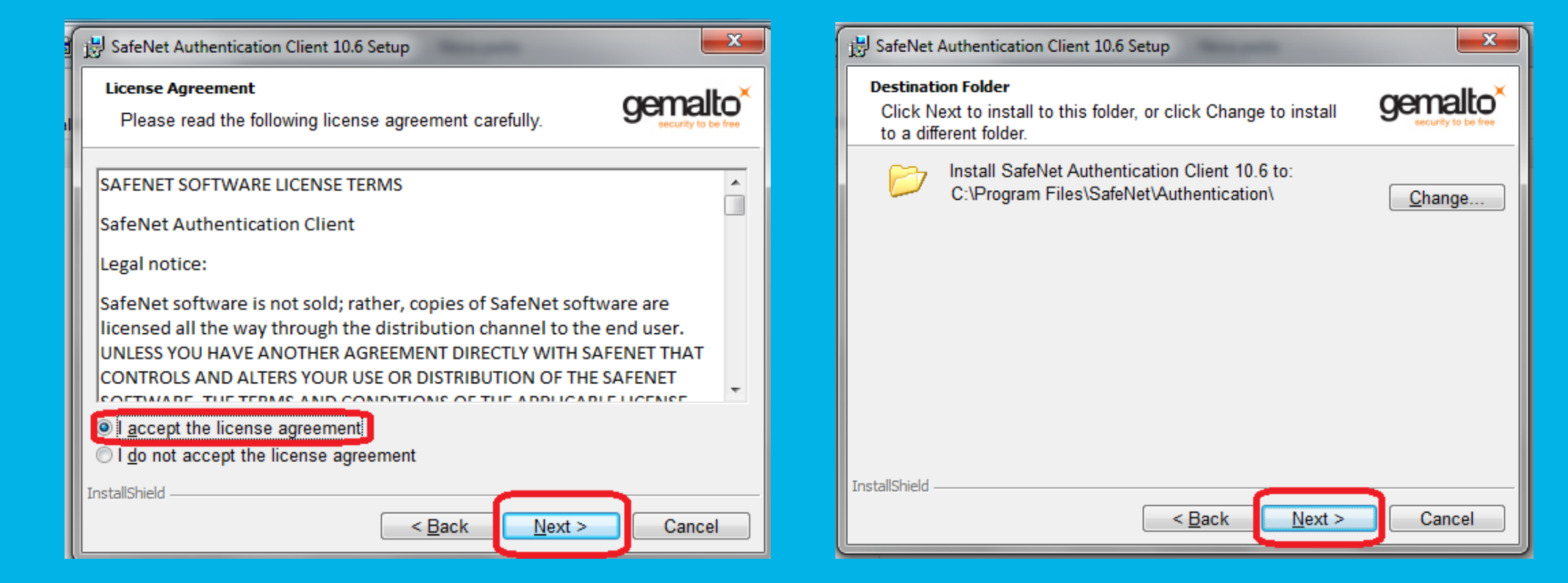

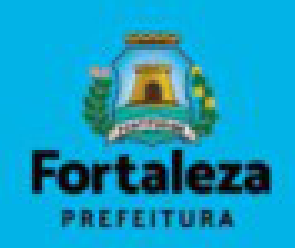

| SafeNet Authentication Client 10.6 Setup                         |                                | B SafeNet Authentication Client |
|------------------------------------------------------------------|--------------------------------|---------------------------------|
| Select the interface language.                                   | gemalto<br>security to be free |                                 |
| Select the SafeNet Authentication Client 10.6 interface language |                                |                                 |
| Portuguese                                                       |                                |                                 |
|                                                                  |                                |                                 |
| InstallShield                                                    |                                | gemalto<br>security to be free  |
| < <u>B</u> ack <u>N</u> ext                                      | > Cancel                       |                                 |

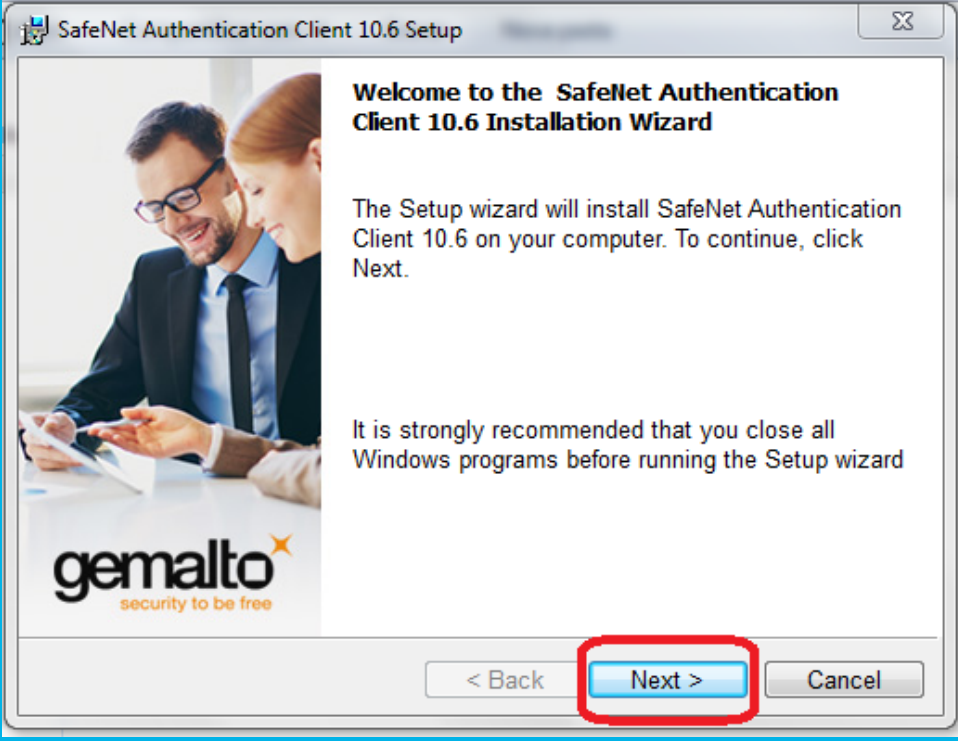

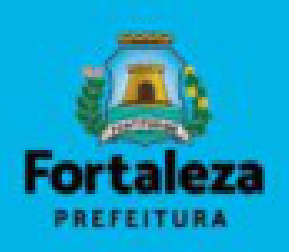

| BafeNet Authentication Client 10.6 Setup                                       | x                              |  |  |  |
|--------------------------------------------------------------------------------|--------------------------------|--|--|--|
| The wizard is ready to begin installation.                                     | gemalto<br>security to be free |  |  |  |
| Click Install to begin the installation.                                       |                                |  |  |  |
| If you want to review or change any of your installation settings, click Back. |                                |  |  |  |
| Click Galicel to exit the wizard.                                              |                                |  |  |  |
|                                                                                |                                |  |  |  |
|                                                                                |                                |  |  |  |
|                                                                                |                                |  |  |  |
|                                                                                |                                |  |  |  |
|                                                                                |                                |  |  |  |
| InstallShield <u> Sack Install</u>                                             | Cancel                         |  |  |  |

# **INSTALAÇÃO DO DRIVER DO TOKEN (SOLUTI)**

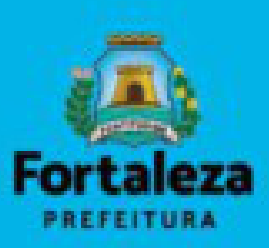

### https://www.soluti.com.br/

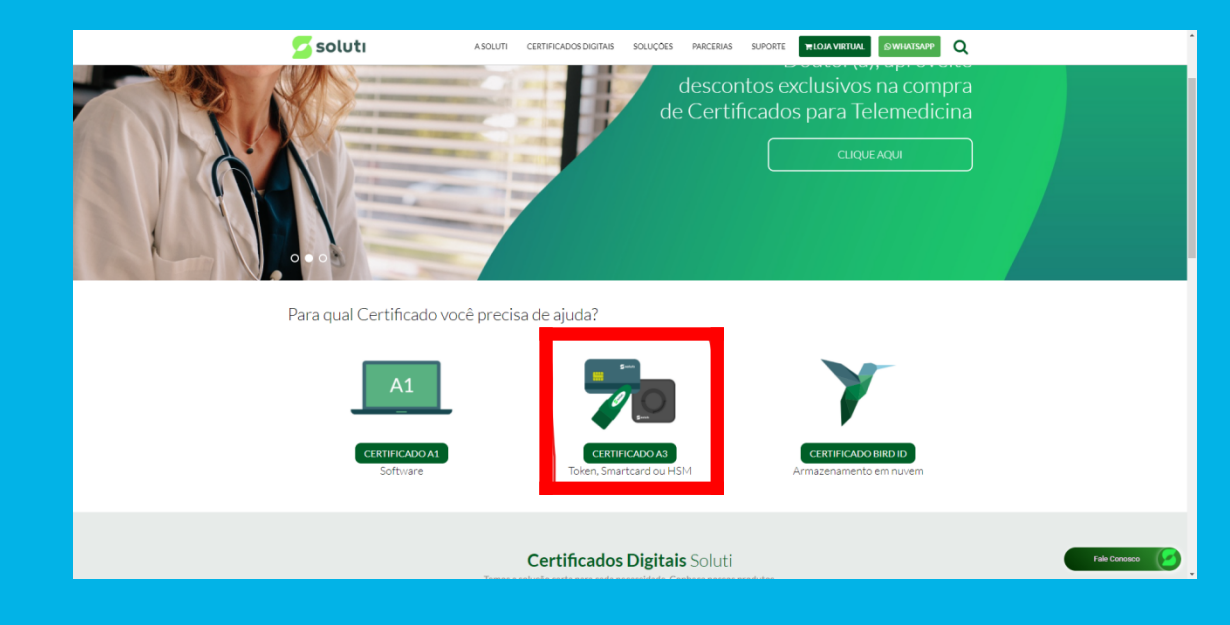

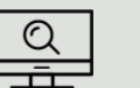

### Identificação de Mídia

Para utilização do Certificado A3, é necessário ter instalado no computador o driver relativo a mídia criptográfica em que seu Certificado está armazenado. Identifique a seguir sua mídia, sistema operacional do computador e faça o download e instalação do driver.

Qual é sua mídia criptográfica?

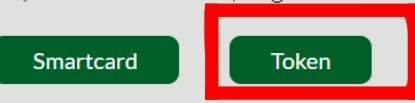

### Rolar a página até encontrar a seção "Identificação de Mídia" e clicar no botão "Token"

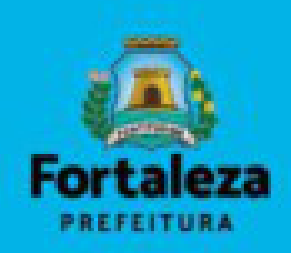

| Informações sobre se<br>computador:                                                                                            | Sistema Operacional<br>Windows 10<br>Navegador<br>Chrome 87                                |
|----------------------------------------------------------------------------------------------------|--------------------------------------------------------------------------------------------|
| Driver                                                                                                    | s Token                                                                                    |
| Em qual token está armazenado seu<br>Certificado Digital?<br>© EPASS2003<br>© Safenet<br>EPASS2003<br>Clique no link para fazi | Qual o sistema operacional do seu<br>computador?<br>Windows<br>Mac<br>Linux<br>3   Windows |
| Token EPASS2003 para Windows - Driver Adm                                                                                      | inistrador 💽                                                                               |
| Token EPASS2003 para Windows                                                                                                   | ۵                                                                                          |
|                                                                                                    |                                                                                            |

Clicar no link de baixo: "Token EPASS2003 para Windows".

### Modelo ePass2003

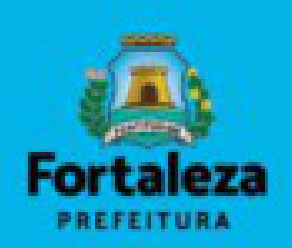

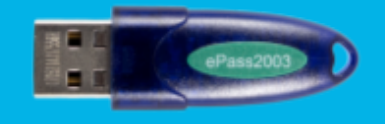

### Rodando o driver do token

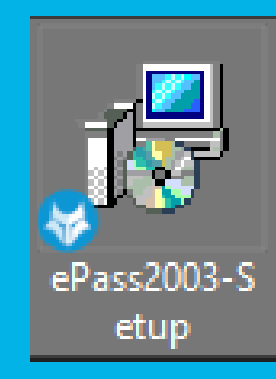

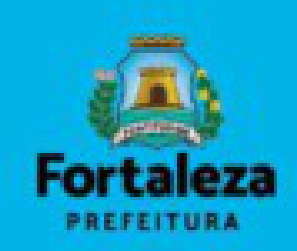

Х

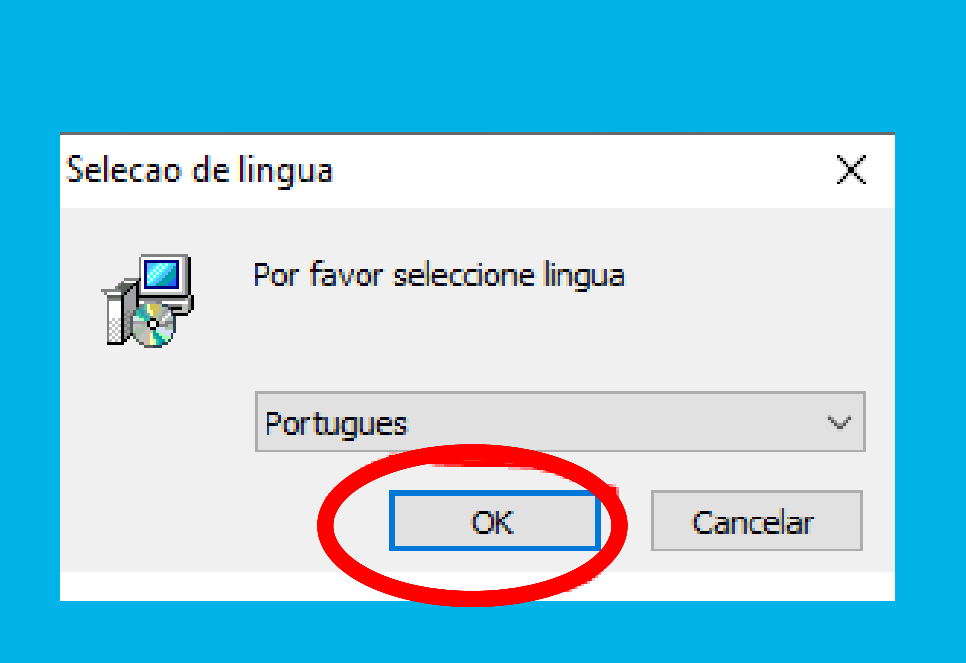

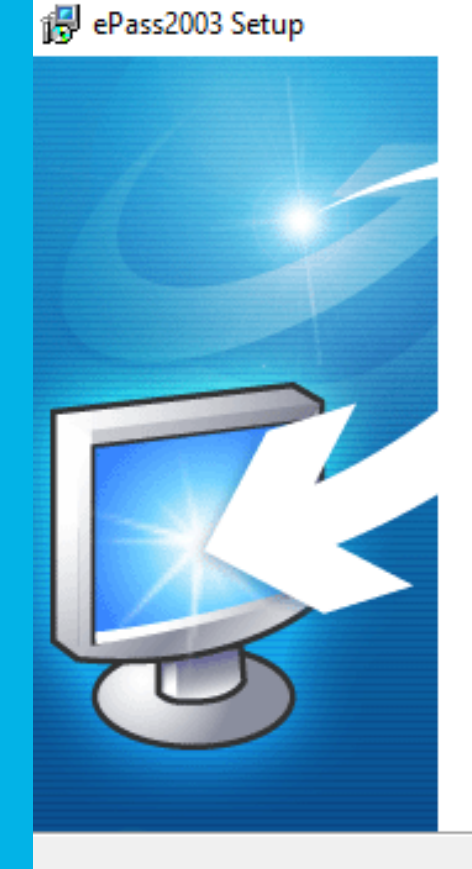

### Bem vindo ao Assistente de Instalação do ePass2003

Este assistente ajudá-lo-á durante a instalação do ePass2003.

É recomendado que feche todas as outras aplicações antes de iniciar a Instalação. Isto permitirá que o Instalador actualize ficheiros relacionados com o sistema sem necessidade de reiniciar o computador.

Click Next to continue.

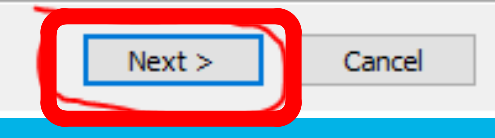

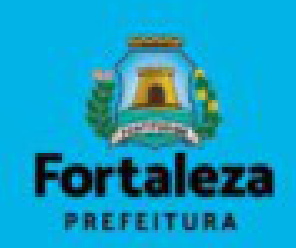

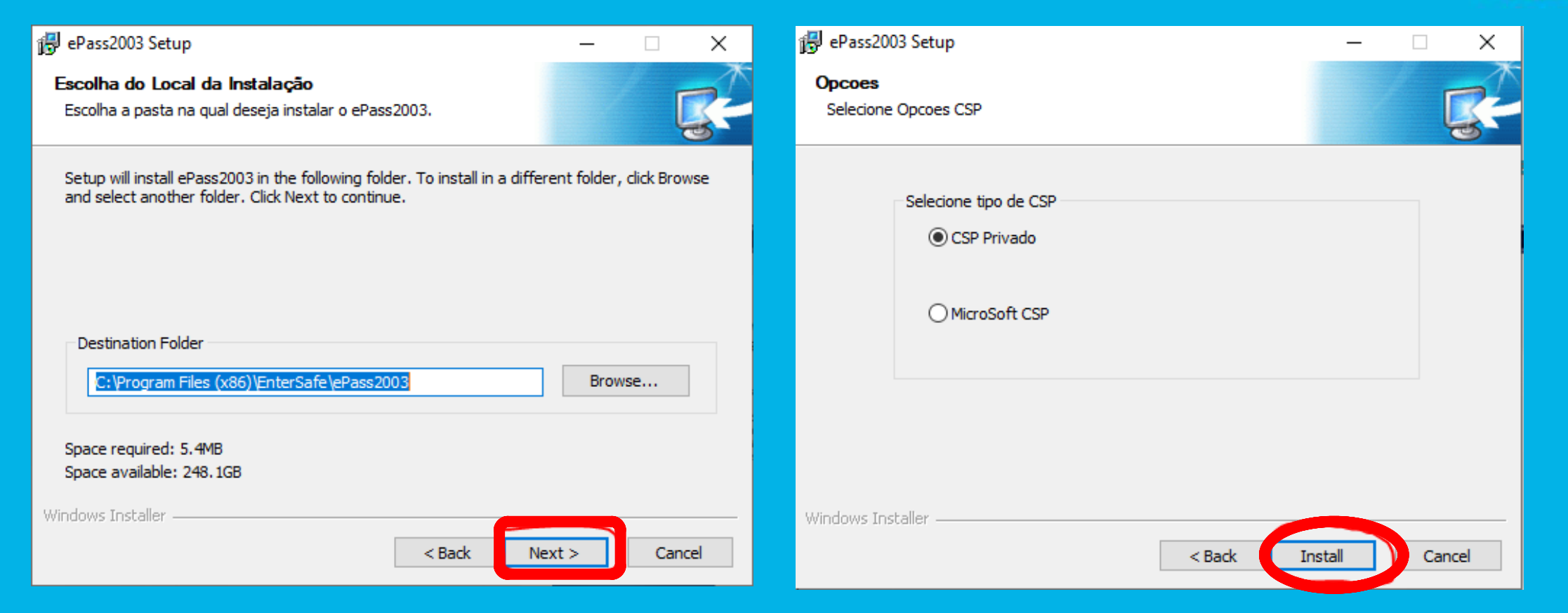

# INSTALAÇÃO E CONFIGURAÇÃO DO JAVA

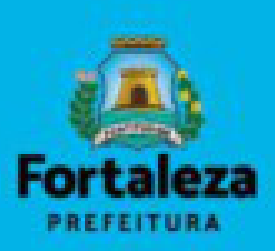

# https://www.java.com/pt-BR/download/

| Instalação do Java - Bem-vindo                                                                                                    |                                                                                                    |
|----------------------------------------------------------------------------------------------------|----------------------------------------------------------------------------------------------------|
|                                                                                                    |                                                                                                    |
| Bem-vindo ao Java - Condições de Lic                                                                                                    | cença Atualizadas                                                                                                    |
| As condições sob as quais esta versão do software é<br><u>Contrato de Licença Atualiza</u><br>Esta versão do Java Runtime é licenciada somente para uso pesso<br>O uso comercial deste software requer uma licença separada da O<br>Clique em Instalar para aceitar o contrato de licença e instalar o .<br>desinstalá-lo do seu sistem<br>Não são solicitadas informações pessoais durante o processo de in<br><u>que coletamos</u> | licenciada foram alteradas.<br>do<br>bal (não comercial) em desktop e laptop.<br>Dracle ou de seu fornecedor de software.<br>Java agora ou clique em Remover para<br>a.<br>nstalação. <u>Detalhes sobre as informações</u> |
| Alterar a pasta de destino                                                                                                    | Instalar Remover                                                                                                    |

#### Programas (1) 🖆 Configurar Java Painel de Controle (103) ka Configurar controladores de jogos USB 🖳 Configurar o computador para usar vários monitores 🔁 Configurar o servidor proxy 🕎 Configurar propriedades de perfil de usuário avançado as Configurar controles dos pais para qualquer usuário Configurar microfone 8 1 Configurar iniciador iSCSI Configurar fontes de dados (ODBC) Configurar rede ad hoc (computador a computador) 1 Configurar uma conexão de rede virtual privada (VPN) 1 Configurar conexão dial-up 1 Configurar uma conexão ou uma rede Configurar regras de discagem .....

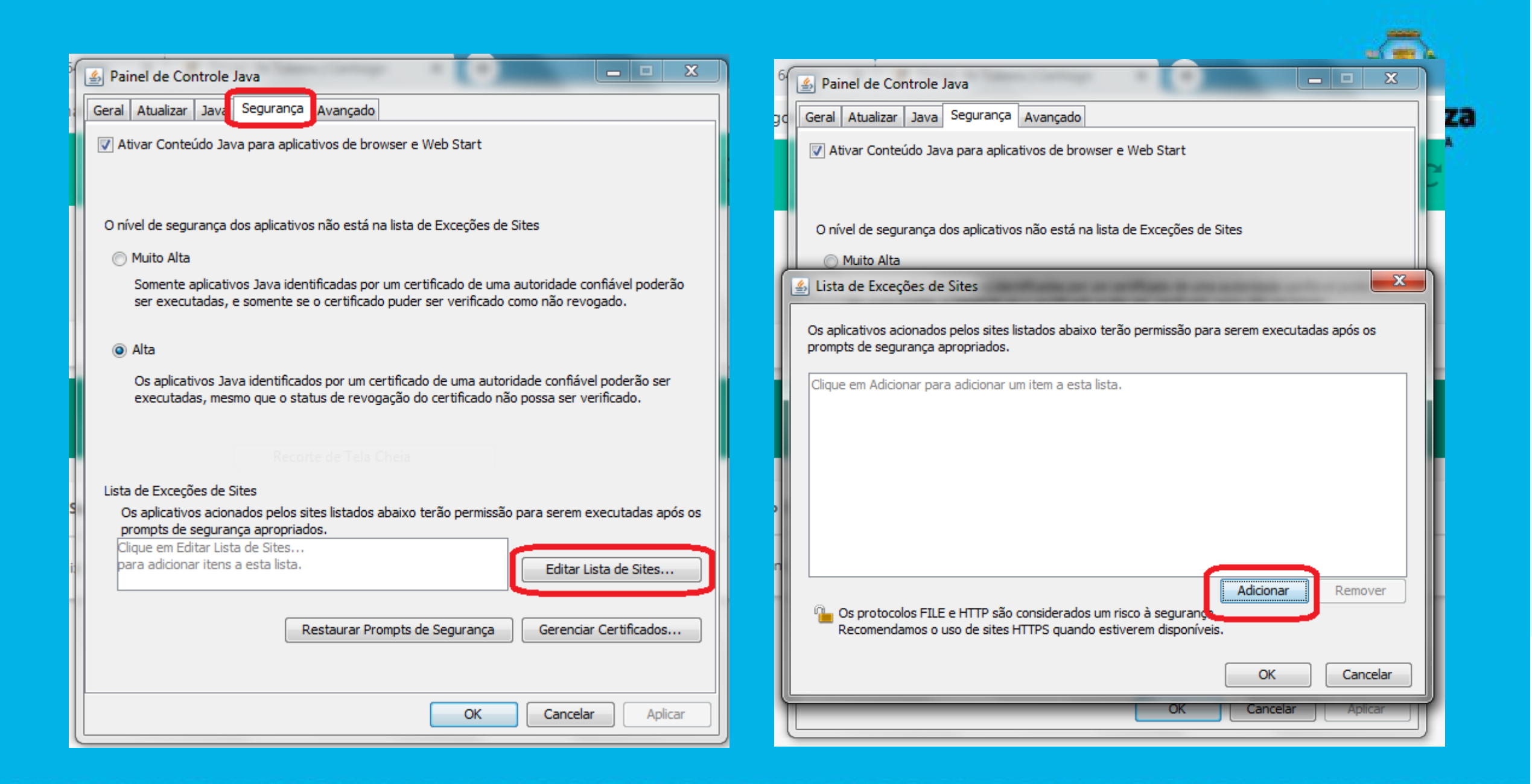

## Adicionar o endereço do Assine Já na lista de exceções: https://assineja.sepog.fortaleza.ce.gov.br

### 🕌 Lista de Exceções de Sites

As aplicações acionadas pelos sites listados abaixo terão permissão para serem executadas após os prompts de segurança apropriados.

... Localização

https://assineja.sepog.fortaleza.ce.gov.br

Os protocolos FILE e HTTP são considerados um risco à segurança. Recomendamos o uso de sites HTTPS quando estiverem disponíveis.

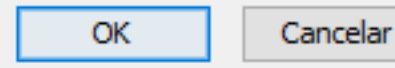

Remover

Adicionar

Х

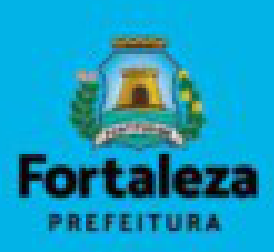

#### 🕌 Painel de Controle Java

\_

×

Geral Atualizar Java Segurança Avançado

Ativar conteúdo Java no browser

O nível de segurança das aplicações não está na lista de Exceções de Sites

#### Muito Alta

Somente aplicações Java identificadas por um certificado de uma autoridade confiável poderão ser executadas, e somente se o certificado puder ser verificado como não revogado.

#### Alta

As aplicações Java identificadas por um certificado de uma autoridade confiável poderão ser executadas, mesmo que o status de revogação do certificado não possa ser verificado.

#### Lista de Exceções de Sites

As aplicações acionadas pelos sites listados abaixo terão permissão para serem executadas após os prompts de segurança apropriados.

https://assineja.sepog.fortaleza.ce.gov.br

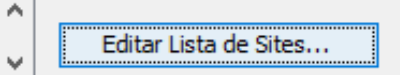

Restaurar Prompts de Segurança

OK

Gerenciar Certificados...

Cancelar

Aplicar

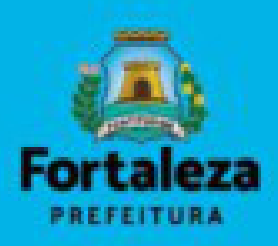

# **ASSINATURA**

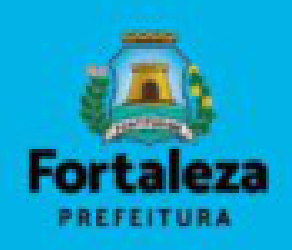

Este tipo de arquivo pode danificar seu computador. Que manter o arquivo assinar\_malote\_17....jnlp mesmo assim?

Manter

Desc...

| Advertênci | a de Segurança                                            |                                 | ×                                                                                                    |
|------------|-----------------------------------------------------------|---------------------------------|----------------------------------------------------------------------------------------------------|
| Dese       | ja executai                                               | r este                          | aplicativo?                                                                                                    |
|            | N                                                         | lome:                           | SEPOG                                                                                                    |
|            | <u> </u>                                                  | ditor:                          | DESCONHECIDO                                                                                                    |
|            | <u> </u>                                                  | ocais:                          | https://assineja-homol.sepog.fortaleza.ce.gov.br                                                                                                    |
|            |                                                           |                                 | Iniciado pelo arquivo JNLP baixado                                                                                                    |
| A exe      | cução deste a                                             | aplicat                         | ivo pode ser um risco à segurança                                                                                                    |
| Risco:     | este aplicativo s<br>informações pes<br>e, por isso, reco | erá exec<br>soais em<br>menda-s | cutado com acesso irrestrito, o que pode colocar seu computador e suas<br>nisco. As informações fornecidas não são confiáveis ou são desconhecidas<br>se não executar este aplicativo, a menos que você conheça sua origem |
|            | Mais Informaçõe                                           | es                              |                                                                                                    |
| Selecio    | ne a caixa abai                                           | ixo. Em                         | seguida, clique em Executar para iniciar o aplicativo                                                                                                    |
|            | u aceito o risco e                                        | e desejo (                      | executar este aplicativo. Executar Cancelar                                                                                                    |